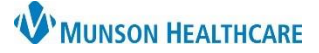

# Message Center Proxy for Providers, Clinical Staff, and Clerical Staff

### **Cerner PowerChart Ambulatory EDUCATION**

### **Inbox Proxy Overview**

Granting or taking proxy enables a provider or care team member to access, or limit access, to another individual's Inbox. Only an individual with the same credentials, or higher, can perform functions on behalf of the proxied individual. A proxy can perform any actions for which have been granted to them, such as signing, refusing, and forwarding messages and results. The proxied Inbox will look and function the same as the individual's personal Inbox, except that all actions are on behalf of the individual for which is being proxied. All actions performed as a proxy are documented.

Message Cente

Proxy:

Display

Proxies Pools

#### **Granting Proxy**

To grant access to a Proxy, follow the steps below:

- 1. Navigate to the Message Center.
  - a. Select the Proxies tab.
  - b. Click Manage.
- 2. Click the **Given** tab at the bottom of the Proxy Setup window.
- 3. Select Manage.

| Given                 |            |          |                       |     |         |            |          |        |        |
|-----------------------|------------|----------|-----------------------|-----|---------|------------|----------|--------|--------|
| Proxies Given by Me P |            |          | Proxies Taken from Me |     |         |            |          |        |        |
| User                  | Begin Date | End Date |                       | New | User    | Begin Date | End Date |        |        |
|                       |            |          |                       |     |         |            |          |        |        |
|                       |            |          |                       |     |         |            |          |        | 3      |
| 2                     | Details    | Add      | Remove                | ۵   | etails) |            | Add      | Remove | Manage |
| Given                 | Received   |          |                       |     |         |            |          |        |        |

- 4. In the **Allow Proxy to be Taken From** box, enter the name of the user to be proxied.
- 5. In the **Allow Proxy to be Taken By** box, enter the name of the user taking proxy.
  - a. Click on the down arrow icon after each addition to move the user to the **Additional Users** section.

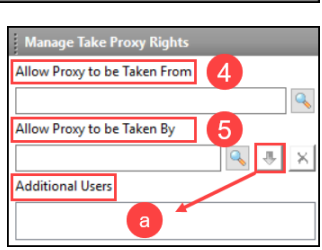

- 6. Click **Grant All** to grant all Available Items or click **Grant** for each individual item needing to be granted.
- 7. Click Accept & Next.
- 8. Click **OK**. Then **OK** again from the pop-up window.

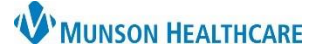

# Message Center Proxy for Providers, Clinical Staff, and Clerical Staff

## **Cerner PowerChart Ambulatory EDUCATION**

## **Taking Proxy**

To Proxy into an inbox follow the steps below:

- 1. Navigate to Message Center.
  - a. Select the Proxies tab.
  - b. Click Manage.
- 2. Click the **Received** tab.
- 3. Click Add.

:

- 4. In the **User** field, click the dropdown to select the user that proxy is being taken.
- 5. Specify the following:
  - a. Begin Date and Time.
  - b. End Date and Time.
- 6. Either click Grant All or Grant (if individual items are to be granted).
- 7. Click Accept & Next.
- 8. Click **OK.** Then **OK** again from the pop-up window.

| Message Center |         |       |          |   |  |  |
|----------------|---------|-------|----------|---|--|--|
|                | Summary | ,     |          | ą |  |  |
| Inbox          | Proxies | Pools | b        |   |  |  |
| Proxy:         |         | ~     | Manage   | ] |  |  |
| Display        | /:      |       | <b>~</b> |   |  |  |

**Note:** The user being proxied will receive a notification in their Message Center inbox stating that proxy was taken.

| ;                                                                                         |                                                                                                    |                                          |                                                                   |                                                                                                    |                                                                                                    |  |  |
|-------------------------------------------------------------------------------------------|----------------------------------------------------------------------------------------------------|------------------------------------------|-------------------------------------------------------------------|----------------------------------------------------------------------------------------------------|----------------------------------------------------------------------------------------------------|--|--|
| Proxies Received by Me                                                                    |                                                                                                    | Proxies Taken by                         | Proxies Taken by Me                                               |                                                                                                    |                                                                                                    |  |  |
| User Begin Date End Date                                                                  |                                                                                                    | User B<br>Ambrnipn, 3 1<br>Ambrnipn, 4 1 | egin Date<br>2/22/2022 3:41:00 PM EST<br>2/22/2022 3:44:00 PM EST | End Date<br>1/22/2023 3:36:00 PM EST<br>1/22/2023 3:43:00 PM EST                                                                                                    |                                                                                                    |  |  |
| Details Add Remove                                                                        |                                                                                                    | Details                                  | Add                                                               | Remove                                                                                                    |                                                                                                    |  |  |
| Given Received                                                                            |                                                                                                    |                                          |                                                                   |                                                                                                    |                                                                                                    |  |  |
| New Taken Proxy                                                                           |                                                                                                    | _                                        |                                                                   |                                                                                                    |                                                                                                    |  |  |
| User                                                                                      | Available Items                                                                                                    |                                          |                                                                   | Granted Items                                                                                                    |                                                                                                    |  |  |
| Ambrnlpn, 3 v<br>Begin Date<br>12/22/2022 v IS45 EST<br>End Date<br>01/22/2023 v IS45 EST | Other Other Occuments Review Sign Letters to Print Results FYI Abnormal Orther Work Items Reminders Paper Based Documents Saved Documents Notify Receipts Trash Sent Items |                                          | Grant All<br>Grant - Revol                                        | Messages<br>Consumer Messages<br>General Messages<br>Renewal Requests<br>eRx Non-Matches<br>eRx Non-Matches<br>eRx Suspect Matches<br>Secure Rossages<br>Secure Routing Errors<br>Results<br>Abnormal<br>Critical<br>Normal<br>Other<br>Documents<br>Review<br>Sign | Letters to Print<br>Results FYI<br>Abnormal<br>Critical<br>Notmal<br>Other<br>Reminders<br>Paper Based Documents<br>Saved Documents<br>Notify Receipts<br>Trash<br>Sent Items |  |  |
|                                                                                           |                                                                                                    |                                          |                                                                   |                                                                                                    | 7 Accept & Next                                                                                                    |  |  |
| p                                                                                         |                                                                                                    |                                          |                                                                   |                                                                                                    | 8 ок                                                                                                    |  |  |